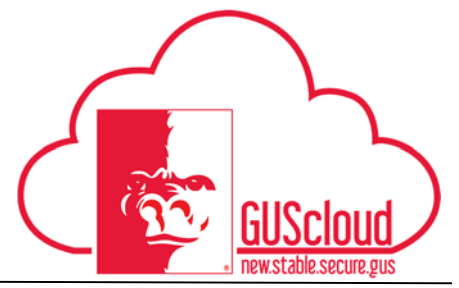

#### Entering Shift Differential on Time Card

This Job Aid walks you through the process of entering shift differential on a time card in GUS HR. This job aid can be used by hourly employees with benefits. For more information about Shift Differential go to <u>http://www.pittstate.edu/office/hr/policies-and-procedures/shift-</u>differential.dot

| GUS Clou | bu Ø € 4 *7 ★ 6                                                                                                    |
|----------|----------------------------------------------------------------------------------------------------|
|          | • •                                                                                                    |
|          | Share thoughts with your colleagues                                                                                                    |
|          | 1 0 0<br>Conversations Following Followers                                                                                                    |
|          | 0     Employee News     Image: State of the state of the stat |
|          | Getting Started My Dashboard Setup and Reports and Maintenance Analytics                                                                                                    |
|          |                                                                                                    |
| Step     | Action                                                                                                    |
| 1.       | Click the <b>Time</b> icon on the Gus Cloud Springboard.                                                                                                    |
| 2.       | To begin entering time worked or leave taken, <b>click</b> and <b>drag</b> the appropriate button to the desired date.                                                                                                    |
|          | Drag to Report Time Regular Vacation Sick Call Back Compensatory Time Taken                                                                                                    |
|          |                                                                                                    |
|          |                                                                                                    |
|          |                                                                                                    |

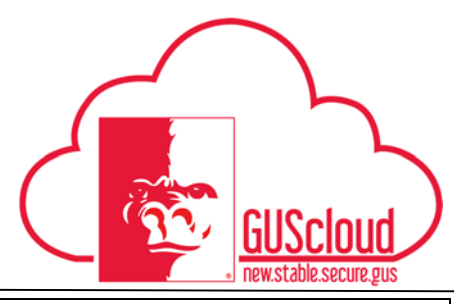

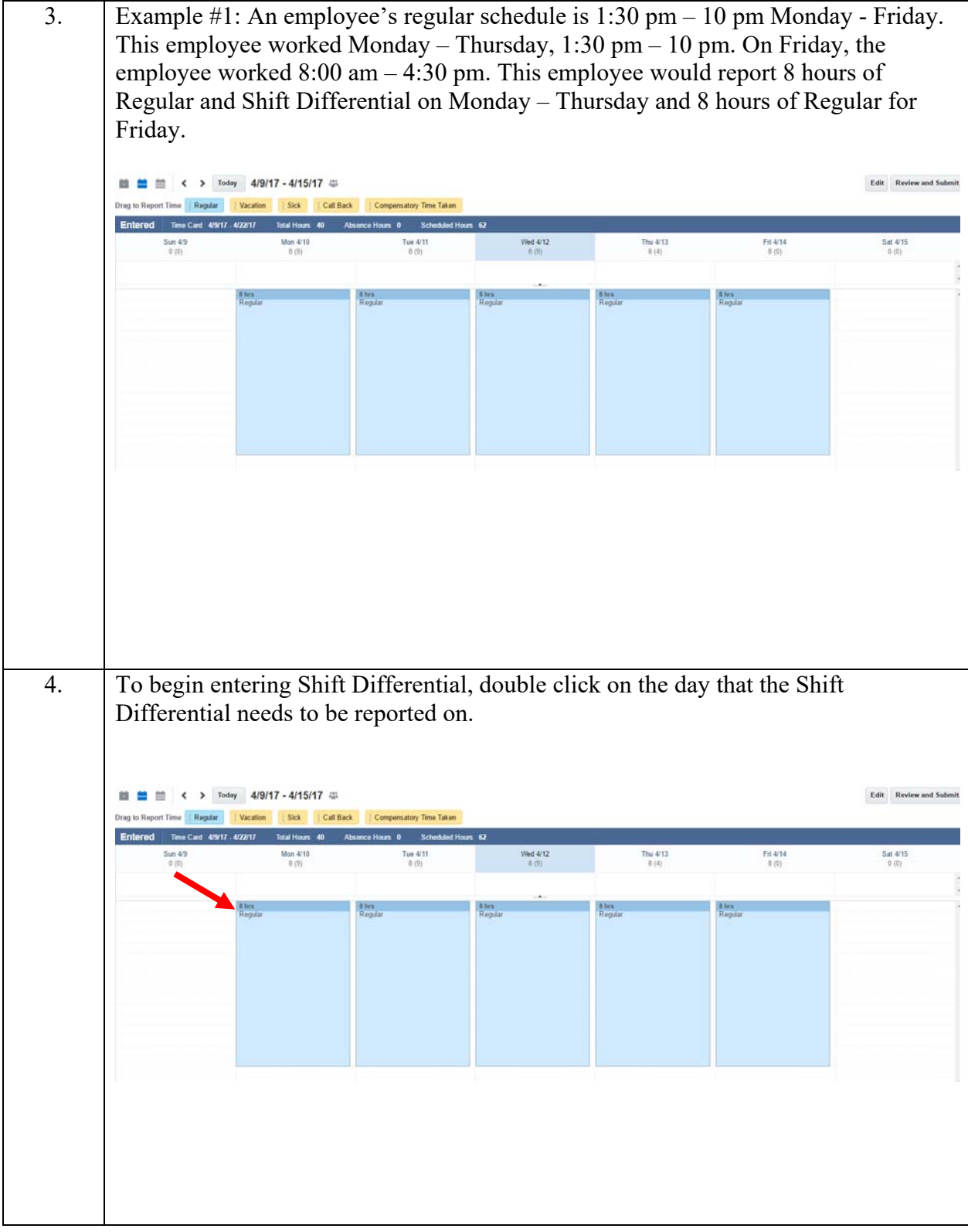

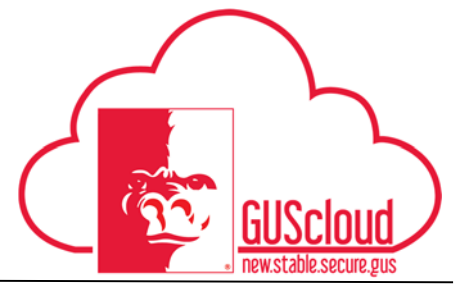

| 5. | The report time dialog box will open. Select the Assignment Number and Position.<br>Select Overtime or Comptime, if needed. The Time Type will be Shift<br>Differential. Verify that the Start Date and End Date are correct. Input the Daily<br>Hours. |                                                                                                    |  |  |  |  |  |  |  |
|----|----------------------------------------------------------------------------------------------------|----------------------------------------------------------------------------------------------------|--|--|--|--|--|--|--|
|    | Report Time                                                                                                    | <u>Save and Close</u> <u>Cancel</u>                                                                                                    |  |  |  |  |  |  |  |
|    | * Assignment Number                                                                                                    | -                                                                                                    |  |  |  |  |  |  |  |
|    | Position                                                                                                    | •                                                                                                    |  |  |  |  |  |  |  |
|    | * Time Type                                                                                                    | Shift Differential                                                                                                    |  |  |  |  |  |  |  |
|    | Overtime/Comptime                                                                                                    | ▼                                                                                                    |  |  |  |  |  |  |  |
|    | Start Date                                                                                                    | 4/10/17                                                                                                    |  |  |  |  |  |  |  |
|    | End Date                                                                                                    | 4/13/17                                                                                                    |  |  |  |  |  |  |  |
|    | Daily Hours<br>Hours Selector                                                                                                    | 8         -       +         0       1       2       3       4       5       6       7       8       9       10         8       8       8       8       8       8       10       10       10       10       10       10       10       10       10       10       10       10       10       10       10       10       10       10       10       10       10       10       10       10       10       10       10       10       10       10       10       10       10       10       10       10       10       10       10       10       10       10       10       10       10       10       10       10       10       10       10       10       10       10       10       10       10       10       10       10       10       10       10       10       10       10       10       10       10       10       10       10       10       10       10       10       10       10       10       10       10       10       10       10       10       10       10       10       10       10       < |  |  |  |  |  |  |  |
| 6. | Select Save and Clo                                                                                                    | se.                                                                                                    |  |  |  |  |  |  |  |
| 7. | This employee did no<br>differential can only<br>am or end after 5:59                                                                                                    | ot get to report shift differential on Friday because shift<br>be used when the regularly scheduled hours begin before 6:00<br>pm. Continue to add time as needed to the two week pay period.                                                                                                    |  |  |  |  |  |  |  |

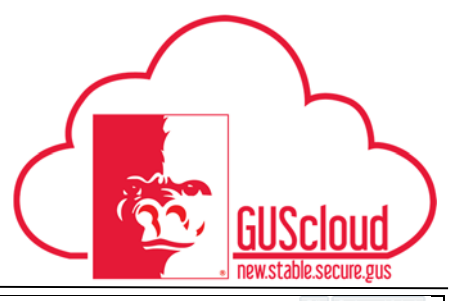

|  |                                                                             |                                                                                                    | i li li li li li li li li li li li li li                   |                                                    |                                      |                                       | Edit Review and Sul        |  |  |  |  |
|--|-----------------------------------------------------------------------------|----------------------------------------------------------------------------------------------------|------------------------------------------------------------|----------------------------------------------------|--------------------------------------|---------------------------------------|----------------------------|--|--|--|--|
|  | Drag to Report Time Regular Vacation Sick Call Back Compensatory Time Taken |                                                                                                    |                                                            |                                                    |                                      |                                       |                            |  |  |  |  |
|  | Entered Time Card 4/9/1<br>Sun 4/9                                          | 17 - 4/22/17 Total Hours 72<br>Mon 4/10                                                                                                    | Absence Hours 0 Scheduled H<br>Tue 4/11                    | ours 62<br>Wed 4/12                                | Thu 4/13                             | Fri 4/14                              | Sat 4/15                   |  |  |  |  |
|  | 0 (0)                                                                       | 16 (9)                                                                                                    | 16 (9)                                                     | 16 (9)                                             | 16 (4)                               | 8 (0)                                 | 0 (0)                      |  |  |  |  |
|  |                                                                             | 8 hrs                                                                                                    | 8 hrs                                                      | l Irs                                              | 8 hrs                                | 8 hrs                                 |                            |  |  |  |  |
|  |                                                                             | John Ummerida                                                                                                    | onn unerenau                                               | Joint Listevensa                                   | one uneensa                          | reguar                                |                            |  |  |  |  |
|  |                                                                             |                                                                                                    |                                                            |                                                    |                                      |                                       |                            |  |  |  |  |
|  |                                                                             | 8 mrs<br>Regular                                                                                                    | 8 hrs<br>Regular                                           | 8 tres<br>Regular                                  | 8 hrs<br>Regular                     | () Scheduled h                        | hours 🧧 Absence 🔛 Public I |  |  |  |  |
|  | 1:30 pm –<br>and 8 hour                                                     | 10:00 pm.<br>s Regular a                                                                                                    | This employe<br>and 8 hours of                             | ee would rep<br>f Shift Differ                     | oort 8 hours<br>rential on T         | of Vacation f<br>uesday – Frid        | for Monday<br>lay.         |  |  |  |  |
|  | Dans to Dans at Time Dans by                                                | The second second second second                                                                                                    | The land                                                   |                                                    |                                      |                                       |                            |  |  |  |  |
|  | Entered Time Card 4/9/                                                      | 17 - 4/22/17 Total Hours 112                                                                                                    | Absence Hours & Scheduled I                                | Hours 62                                           |                                      |                                       |                            |  |  |  |  |
|  | Entered Time Cand 4/9/1<br>Son 4/16<br>0 (0)                                | Vacation         Sick         Ci           17 - 4/22/17         Total Hours         112           Mon 4/17         8 (9)                             | Absence Hours 8 Scheduled I<br>Tue 418<br>8 (9)            | Hours 62<br>Wed 4/19<br>8 (9)                      | Thu 4/20<br>8 (4)                    | Fri 4/21<br>8 (0)                     | Sat 4/22<br>0 (0)          |  |  |  |  |
|  | Entered Time Card 4/14<br>Sun 4/16<br>δ (∅)                                 | Vacation         Sick         Ci           17 - 4/22/17         Total Hours         112           Mon 4/17         8 (5)           B brs         112 | Absence Hours 8 Scheduled I<br>Tos 4/18<br>8 (5)           | Hours 62<br>Wed 4/19<br>8 (0)                      | ΤΝυ 4/20<br>Β΄ (2)                   | Fri 4/21<br>δ (Φ)                     | Sat 4/22<br>0 (0)          |  |  |  |  |
|  | Entered Time Card 4/97<br>Sun 4/16<br>0 (8)                                 | Vector         Sec.         Cr           17 - 4/22/17         Total Hourin.         172           Mon. 4/17         8 (d)                            | Abuncia Hann and Schoolded I<br>Regular<br>Bins<br>Regular | Hours 67<br>Vied 4/19<br>8 (0)<br>Bites<br>Regular | Thu 420<br>8 (4)<br>B hrs<br>Regular | Fri 4/21<br>8 (0)<br>B hrs<br>Rogelar | Sat 422<br>0 (0)           |  |  |  |  |

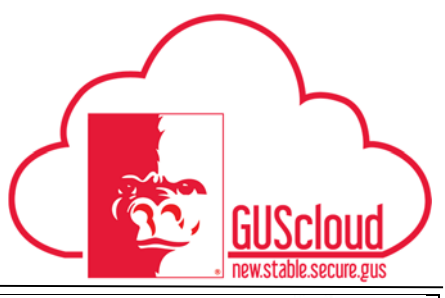

|                                                                                                    | of the purbour supplier to be and the                                                                                                    | Call Call                                                                                                    | ompensatory                                                                                                    | THE LOCAL                                                                                                    |                                                                                                    |                                                                                                    |                                                                                                    |                                                                                                    |                                                                                                    |                                                                                                    |                                                         |                                               |
|----------------------------------------------------------------------------------------------------|----------------------------------------------------------------------------------------------------|----------------------------------------------------------------------------------------------------|----------------------------------------------------------------------------------------------------|----------------------------------------------------------------------------------------------------|----------------------------------------------------------------------------------------------------|----------------------------------------------------------------------------------------------------|----------------------------------------------------------------------------------------------------|----------------------------------------------------------------------------------------------------|----------------------------------------------------------------------------------------------------|----------------------------------------------------------------------------------------------------|---------------------------------------------------------|-----------------------------------------------|
|                                                                                                    | Entered Time Card 4/9/1)                                                                                                    | 7 - 4/22/17 Total Hours 144                                                                                                    | Absence Hours 8                                                                                                    | Scheduled Ho                                                                                                    | un Q                                                                                                    |                                                                                                    |                                                                                                    |                                                                                                    |                                                                                                    |                                                                                                    |                                                         |                                               |
| -                                                                                                    | Sun 4/16<br>0 (0)                                                                                                    | Mon 4/17<br>8 (9)                                                                                                    | Tue 4<br>15 (                                                                                                    | 9)                                                                                                    | Wed<br>16                                                                                                    | 4/19<br>9)                                                                                                    | Thu 4/20<br>16 (4)                                                                                                    |                                                                                                    | Fri 4/21<br>16 (0)                                                                                                    |                                                                                                    |                                                         | Sat 4/22<br>0 (0)                             |
| -                                                                                                    |                                                                                                    | 8 hrs                                                                                                    | 8 hrs                                                                                                    |                                                                                                    | Shix                                                                                                    |                                                                                                    | 8 hes                                                                                                    | 8 brs                                                                                                    |                                                                                                    |                                                                                                    |                                                         |                                               |
|                                                                                                    |                                                                                                    | Vacation                                                                                                    | Shift Differential                                                                                                    |                                                                                                    | Shift Differential                                                                                                    |                                                                                                    | Shift Differential                                                                                                    | Shin D                                                                                                    | ifferential                                                                                                    |                                                                                                    |                                                         |                                               |
|                                                                                                    |                                                                                                    |                                                                                                    |                                                                                                    |                                                                                                    |                                                                                                    |                                                                                                    |                                                                                                    |                                                                                                    |                                                                                                    |                                                                                                    |                                                         |                                               |
|                                                                                                    |                                                                                                    |                                                                                                    |                                                                                                    |                                                                                                    |                                                                                                    |                                                                                                    |                                                                                                    |                                                                                                    |                                                                                                    |                                                                                                    |                                                         |                                               |
|                                                                                                    |                                                                                                    |                                                                                                    |                                                                                                    |                                                                                                    |                                                                                                    |                                                                                                    |                                                                                                    |                                                                                                    |                                                                                                    |                                                                                                    |                                                         |                                               |
|                                                                                                    |                                                                                                    |                                                                                                    |                                                                                                    |                                                                                                    |                                                                                                    |                                                                                                    |                                                                                                    |                                                                                                    |                                                                                                    |                                                                                                    |                                                         |                                               |
|                                                                                                    |                                                                                                    |                                                                                                    | 6 tes                                                                                                    |                                                                                                    | a bra                                                                                                    | -                                                                                                    | R hes                                                                                                    | 8 hrs                                                                                                    |                                                                                                    |                                                                                                    |                                                         |                                               |
| 1                                                                                                    |                                                                                                    |                                                                                                    | rogua                                                                                                    |                                                                                                    | Rogan                                                                                                    | L):                                                                                                    | reguar                                                                                                    | riegus                                                                                                    | 440<br>                                                                                                    |                                                                                                    |                                                         |                                               |
|                                                                                                    | Ince you h                                                                                                    | ave comple                                                                                                    | ted filli                                                                                                    | ng in                                                                                                    | the two                                                                                                    | n week                                                                                                    | z nav ne                                                                                                    | riod c                                                                                                    | lick F                                                                                                    | 2evi                                                                                                    | ew e                                                    | and                                           |
|                                                                                                    | Submit                                                                                                    | lave compie                                                                                                    |                                                                                                    | ing m                                                                                                    | the two                                                                                                    | JWCCM                                                                                                    | r pay pe                                                                                                    | nou, c                                                                                                    | IICK F                                                                                                    | <b>NCVI</b>                                                                                                    |                                                         | anu                                           |
| 2                                                                                                    | Judinit.                                                                                                    |                                                                                                    |                                                                                                    |                                                                                                    |                                                                                                    |                                                                                                    |                                                                                                    |                                                                                                    |                                                                                                    |                                                                                                    |                                                         |                                               |
| (                                                                                                    | Review and                                                                                                    | d Submit                                                                                                    |                                                                                                    |                                                                                                    |                                                                                                    |                                                                                                    |                                                                                                    |                                                                                                    |                                                                                                    |                                                                                                    |                                                         |                                               |
|                                                                                                    | nemen un                                                                                                    | d Subinit                                                                                                    |                                                                                                    |                                                                                                    |                                                                                                    |                                                                                                    |                                                                                                    |                                                                                                    |                                                                                                    |                                                                                                    |                                                         |                                               |
| F                                                                                                    | Review the                                                                                                    | timecard d                                                                                                    | etails.                                                                                                    |                                                                                                    |                                                                                                    |                                                                                                    |                                                                                                    |                                                                                                    |                                                                                                    |                                                                                                    |                                                         |                                               |
|                                                                                                    |                                                                                                    |                                                                                                    |                                                                                                    |                                                                                                    |                                                                                                    |                                                                                                    |                                                                                                    |                                                                                                    |                                                                                                    |                                                                                                    |                                                         |                                               |
|                                                                                                    |                                                                                                    |                                                                                                    |                                                                                                    |                                                                                                    |                                                                                                    |                                                                                                    |                                                                                                    |                                                                                                    |                                                                                                    |                                                                                                    |                                                         |                                               |
|                                                                                                    |                                                                                                    |                                                                                                    |                                                                                                    |                                                                                                    |                                                                                                    |                                                                                                    |                                                                                                    |                                                                                                    |                                                                                                    |                                                                                                    |                                                         |                                               |
| Ed                                                                                                    | tit Time Card: Review Time                                                                                                    |                                                                                                    |                                                                                                    |                                                                                                    |                                                                                                    |                                                                                                    |                                                                                                    |                                                                                                    |                                                                                                    |                                                                                                    | Edit T                                                  | ime Card                                      |
| Ed                                                                                                    | tit Time Card: Review Time<br>Person Information                                                                                                    | Name<br>Assignment Number                                                                                                    |                                                                                                    |                                                                                                    |                                                                                                    | Person Numb                                                                                                    | er<br>ob                                                                                                    |                                                                                                    |                                                                                                    |                                                                                                    | Edit Tr                                                 | ime Card                                      |
| Ed<br>4                                                                                                    | Sit Time Card: Review Time<br>Person Information                                                                                                    | Name<br>Assignment Namber<br>Posilison<br>Location "Pittsburg Care                                                                                                    | 2.5                                                                                                    |                                                                                                    |                                                                                                    | Person Numb<br>Jit<br>Departme<br>Manag                                                                                                    | oor<br>ob<br>ool                                                                                                    |                                                                                                    |                                                                                                    |                                                                                                    | Edit Ti                                                 | ime Card                                      |
| Ed<br>4<br>Tir                                                                                                    | iit Time Card: Review Time<br>Person Information                                                                                                    | Name<br>Assignment Number<br>Pusition<br>Location "Pessurg Care                                                                                                    | N8                                                                                                    |                                                                                                    |                                                                                                    | Person Numb<br>JK<br>Departme<br>Manag                                                                                                    | eer<br>ob<br>eer                                                                                                    |                                                                                                    |                                                                                                    |                                                                                                    | Edit Ti                                                 | ime Card                                      |
| Ed<br>a<br>Tir                                                                                                    | tit Time Card: Review Time<br>Person Information                                                                                                    | Nano<br>Assignment Number<br>Pusiken<br>Looston Phttsburg Camp<br>Time Card Period 49:17-420:17<br>Biblis Crewd                                                                                                    | NS                                                                                                    |                                                                                                    |                                                                                                    | Person Numb<br>JV<br>Departme<br>Manag                                                                                                    | er<br>ob<br>er<br>Time Card Comments                                                                                                    |                                                                                                    |                                                                                                    |                                                                                                    | Edit T                                                  | ime Card                                      |
| Ed<br>#                                                                                                    | tit Time Card: Review Time<br>Person Information<br>Information<br>me Card Details                                                                                                    | Name<br>Assignment Number<br>Position<br>Loostion "Protourg Camp<br>Time Card Period 49(17 - 42017<br>Status Entered<br>and Approval Comments (2)                                                                                                    | 55                                                                                                    |                                                                                                    |                                                                                                    | Person Kumb<br>JU<br>Departme<br>Manag                                                                                                    | w<br>ob<br>ed<br>er<br>Time Card Comments                                                                                                   |                                                                                                    |                                                                                                    |                                                                                                    | Edit Tr                                                 | ime Card                                      |
| Ed<br>a<br>Tir<br>Rev<br>&                                                                                                 | tit Time Card: Review Time<br>Presentedore<br>me Card Details<br>Time Card<br>ported Time                                                                                                    | Name<br>Assignment Namber<br>Publice<br>Loadion Philiphop Cam<br>Time Card Period 4917- 42217<br>Babis Enered<br>and Approved Comments (P)                                                                                                    | Na<br>10 sp                                                                                                    |                                                                                                    |                                                                                                    | Person Numb<br>JU<br>Departme<br>Manag                                                                                                    | er<br>ob<br>ed<br>Time Card Comments                                                                                                    |                                                                                                    |                                                                                                    |                                                                                                    | Edit Tr                                                 | ime Card                                      |
| Ed<br>4<br>Tir<br>Re                                                                                                    | sit Time Card: Review Time<br>Person Information<br>Time Card Details<br>Tree Card Details                                                                                                    | Name<br>Assignment Number<br>Pusiken<br>Looston Phithurg Camp<br>Time Gard Period 4917-42017<br>Status Ertaval<br>and Approval Commerce.                                                                                                    | to ap                                                                                                    |                                                                                                    | West Apr                                                                                                    | Person Kumb<br>Ju<br>Departme<br>Manag                                                                                                    | er<br>ek<br>ar<br>Time Card Commerts<br>Dy s                                                                                                | WedA                                                                                                    | 6                                                                                                    |                                                                                                    | Cán Tr                                                  | Inte Card                                     |
| Ed<br>at<br>Tir<br>Re                                                                                                    | tit Time Card; Review Time<br>Person Information<br>me Card Details<br>Time Card<br>ported Time<br>close + Vee + 20 10 20<br>"Actigoment<br>Wenter" Position                                                                                                    | Kann<br>Assignment Humber<br>Pusition<br>Loadion Physical Gary<br>Time Card Period 49117 - 42217<br>Bottos Gravel<br>and Approval Commercia. III<br>Corretinee Compete <sup>*</sup> Time Type                                                                                                    | 50<br>Trop                                                                                                    | Tus Apr 11                                                                                                    | Weic Apr<br>12<br>15<br>16<br>16 June Apr 13<br>16 June 16 June 16                                                                                                    | Person Numb<br>A<br>Depense<br>Manag<br>PicApr 14 SACApr 1<br>Hours Hou                                                                          | er de de de de de de de de de de de de de                                                                                                   | Tor Apr 11 West 15<br>Hours Hit                                                                                                    | P <sup>r</sup> Thu, Apr 20<br>ors Hours                                                                                                    | Fri Apr 21 1<br>Hours                                                                                                    | Coln Tr<br>SatApr 22<br>Hours                           | Ime Card                                      |
| Ed<br>d<br>Tir<br>Re<br>s<br>2                                                                                             | tit Time Card; Review Time<br>Press Internation<br>me Card Details<br>Tree Card<br>ported Time<br>tree View v 20 0 2<br>Assignment<br>National<br>Resident<br>Resident<br>State State                                                                                                    | Name<br>Assignment Number<br>Pusition<br>Loadion "Petiturg Carp<br>Time Carl Period 49:17 - 420:17<br>States Eriend<br>ard Approval Comments III<br>Contention III Preser III Detection III<br>Oversiteit Carps * Time Type<br>Detection Type                                                                                                    | 500<br>SuriAgr 69 MonAgr<br>Hours Hour<br>50<br>10                                                                                                    | Tue-Apr 11<br>3 Hours<br>0 8.00                                                                                                    | Nucl.Apr         Tau.Apr         13           Hours         Hours         Hours           8:00         8:00                                                                                                    | Person Nanth<br>A<br>Depenteur<br>Mona<br>FriApe 14 BakApe 1<br>Hours Hour<br>100                                                                | er<br>eb<br>ad<br>se<br>Time Card Commerts<br>Time Card Commerts<br>5<br>Drys<br>5<br>SunAgr 16<br>MonAgr 19<br>75                          | Torr,Apr 18 Wed, 45<br>Hours Nt.<br>8:00 1                                                                                                    | <sup>рг</sup> Тіна, Арг 29<br>мага Монгл<br>0 8.00                                                                                                    | Fri.Apr 21 2<br>Hours<br>0.00<br>8.00                                                                                                    | Can Tr<br>SatApr 22<br>Hours                            | Comments                                      |
| Ed<br>Tir<br>Ro,<br>&<br>2<br>3<br>0                                                                                       | tit Time Card; Review Time<br>Tream Information<br>The ord Details<br>me Card Details<br>Tree Card<br>ported Time<br>Come View V 20 0 0 0<br>Command Command<br>View V 20 0 0 0<br>0 0 0 0<br>0 0 0 0<br>0 0 0 0<br>0 0 0 0<br>0 0 0<br>0 0 0<br>0 0 0<br>0 0 0<br>0 0<br>0<br>0 0<br>0 0<br>0 0<br>0 0<br>0 0<br>0 0<br>0 0<br>0 0<br>0 0<br>0 0<br>0 0<br>0 0<br>0 0<br>0 0<br>0 0<br>0 0<br>0 0<br>0 0<br>0 0<br>0 0<br>0 0<br>0 0<br>0 0<br>0 0<br>0 0<br>0 0<br>0 0<br>0 0<br>0 0<br>0 0<br>0 0<br>0 0<br>0 0<br>0 0<br>0 0<br>0 0<br>0 0<br>0 0<br>0 0<br>0 0<br>0 0<br>0<br>0<br>0<br>0<br>0<br>0<br>0<br>0<br>0<br>0<br>0<br>0<br>0                                                                                                    | Name Assignment Number Pusition Loadion PhotoLog Carg Time Card Print 49(17-42017 States Crawd and Approval Comments. @  K 20 Print 20 Print 20 Pri | 10-00<br>Trap<br>Trap | Two-April 10         No           0         Hours         0           0         8:00         0           0         16:00         16:00                                                                                                    | WeekApp         TheuApr 13           Hours         Mours           6:00         6:00           6:00         6:00           6:00         6:00           10:00         6:00                                                                                                    | Person Nucho<br>Ja<br>Degatelene<br>Manag<br>PriApe 14<br>Nours<br>Hours<br>Hours<br>Hours<br>Hours<br>Hours<br>Hours<br>Hours<br>Hours<br>Hours | er<br>eb<br>et<br>at<br>Time Card Comments<br>Time Card Comments<br>5 Sun,Air 16 Mon,Air<br>17 Is<br>Hours Hour<br>10 Au                    | Ter Apr 13         Weed, 41           Hours         He           0.00         He           0.00         He           10.00         He                                                                              | <sup>ре</sup> Тны,Арг 29<br>мяля Изоцтя<br>100 800<br>100 800<br>100 10.00                                                                                                    | Fn,Apr 21 3<br>Hours<br>8.00<br>16,00                                                                                                    | Dain Tr<br>Bat(Apr 22<br>Hours                          | Conserved<br>D<br>D<br>D<br>D                 |
| Edd<br>A<br>The<br>Rem<br>K<br>R<br>R<br>C<br>C<br>C<br>C<br>C<br>C<br>C<br>C<br>C<br>C<br>C<br>C<br>C<br>C<br>C<br>C<br>C | tit Time Card; Review Time<br>Person Information<br>me Card Details<br>ported Time<br>Card Sectors<br>*Accignment<br>Biograds<br>Biograds<br>Biograds<br>Biograds<br>Biograds                                                                                                    | Name<br>Assignment Namber<br>Pusiten<br>Loation 7/thourg Carry<br>Time Card Period 49(17-422) (7<br>Bolios Ereard<br>and Agoroval Comments<br>III Present III Present<br>Overfixeel Carrysh * Time Type<br>Drit Differentia<br>Regular<br>Headan                                                                                                    | 0.00<br>Bari,Agr 69 Mon,Agr<br>Hours Hour<br>10.00<br>10.00<br>10.00<br>10.00<br>10.00                                                                                                    | Ter.Apr 11<br>a Hours<br>0 6.00<br>0 8.00<br>0 15.80                                                                                                    | World Apr         Thus Apr         13           Hours         Mours         Mours           8.00         8.00         8.00           16.00         16.00         16.00                                                                                                    | Person Numb<br>A<br>Dependent<br>Marag<br>PriApr 14 SAApr 1<br>Hours Hours<br>8:00<br>8:00                                                       | er<br>el<br>Tima Card Comments<br>Days<br>5 JanApr 15 MonApr<br>57<br>15 Hours<br>16 Jan<br>16 Jan                                          | Test-April 18         Weid Art 15           Hours         18           8.00         -           8.00         -           15.00         11                                                                          | P <sup>r</sup> The,Apr 20<br>wars Hours<br>800 800<br>800 800<br>800 9680                                                                                                    | Frt.Apr 21 1<br>Hours<br>8:00<br>8:00<br>15:00                                                                                                    | CdH Tr<br>BadApr 22<br>Hours                            | Conserved<br>D<br>D<br>D                      |
| Edd<br>Tir<br>Ron<br>A<br>Ca<br>Ca                                                                                         | tit Time Card; Review Time<br>Frisch Information<br>me Card Details<br>Time Ca<br>ported Time<br>agreeds<br>agreeds<br>agreed | Name<br>Assignment Number<br>Pusition<br>Loadion Philipping Carp<br>Time Carl Period 49:17 - 420:17<br>States Eriend<br>and Approved Comments III<br>Time Carl Period 49:17 - 420:17<br>States Eriend<br>and Approved Comments III<br>Oversiteit Carpus <sup>1</sup> Time Type<br>Oversiteit Carpus <sup>1</sup> Time Type<br>Sch Delevenda<br>Registr<br>Usedio                                                                                                    | NO<br>BIOD<br>HOURS<br>HOURS<br>10<br>11.0                                                                                                    | Two Apr 11         To           b         Hours           0         6.00           0         8.00           0         15.80                                                                                                    | Weid Apr         Thu Apr         13           Hours         Hours         Hours           & 0.0         & 0.0         8.00           16.80         16.80         16.80                                                                                                    | Person Nando<br>A<br>Depetites<br>Mono<br>FriApe 14 BekApe 1<br>Hoars Hoar<br>8 00<br>8 00                                                       | er<br>eb<br>ad<br>se<br>Time Card Comments<br>S SunAgr 16 MonAgr<br>25<br>rs Hours Hours<br>10.0<br>8.0                                     | Torr,Apr 18 Wed, 8<br>Hours Ne<br>6.00 /<br>16.00 /<br>16.00 10                                                                                                    | pr The,Apr 20<br>wars Hours<br>0.0 0.0<br>0.00 16.00                                                                                                    | FILAP 21 1<br>Ruar<br>8.00<br>8.00<br>16.80                                                                                                    | Den Tr<br>BatApr 22<br>Hours                            | Conserved<br>P<br>P<br>P                      |
| Edd<br>d<br>Tir<br>Ra<br>&<br>&<br>S<br>Ca<br>Ca                                                                           | tit Time Card; Review Time<br>Treat Internation<br>Treat Details<br>Tree Card Details<br>Tree Card<br>ported Time<br>Come View * 20 10 10<br>Come View * 2001 10<br>Come View * 2001 10<br>Come Vie                                                                                                    | Name Assignment Hansler Puolsen Loadion Philippel Time Card Pariod 4917 - 42017 Status Draved and Approval Comments. B CorresteenCompts * Time Type Onto Detech al Warp Freeze Compts * Time Type CorresteenCompts * Time Type                                                                                                    | NO<br>2000,Apr 89 Mon,Apr<br>10005 100<br>1000<br>100<br>100<br>100<br>100<br>100<br>100                                                                                                    | Тығ.Арғ 11 <sup>1</sup><br>5 Монт<br>5 8.00<br>0 8.00<br>0 16.80<br>1 Тығ.Арг 11 <sup>1</sup>                                                                                                    | Weed.Apr         The.Apr         13           Hours         Mours         8.00           10.00         8.00         8.00           10.00         16.00         16.00                                                                                                    | Person Nucho<br>20<br>Department<br>Manag<br>FriAper 14<br>8.00<br>8.00<br>7<br>FriAper 14<br>8.00                                               | er er er er er er er er er er er er er e                                                                                                    | Ter. Apr. 13         Werd, 51           Hours         Hours           0.00         11           16,00         11           Terr. Apr. 13         Werd, 53                                                          | <ul> <li>Thuckpr 20</li> <li>Thuckpr 20</li> <li>16.90</li> <li>16.90</li> </ul>                                                                                                    | Friday 21 1<br>Hours<br>8.00<br>16.00                                                                                                    | Dan Tr<br>BacApr 22 1<br>Hours                          | Comments                                      |
| EG a<br>Tir<br>Ren<br>A<br>Ca<br>Ca<br>Ca<br>Ca                                                                            | tit Time Card; Review Time<br>Persin Information<br>me Card Details<br>Time Card<br>ported Time<br>Card Section View View View View<br>Card Section View View View View<br>Review View View View View<br>Review View View View View View<br>Review View View View View View<br>Review View View View View View<br>Review View View View View View<br>Review View View View View View View View V                                                                                                    | Name<br>Assignment Namber<br>Pusiken<br>Looston Philolog Carg<br>Time Geel Pariod 4017-42017<br>Status Cread<br>and Approval Comments. If<br>Status Cread<br>and Approval Comments. If<br>Creatises Comple <sup>1</sup> Time Type<br>Creatises Comple <sup>1</sup> Time Type<br>Creatises Comple <sup>1</sup> Time Type<br>Creatises Comple <sup>1</sup> Time Type                                                                                                    | ала<br>Ванларт 69 Молдарт<br>Неколт Малларт<br>16.05 16.0<br>3 илларт 69 Молдарт<br>16.0<br>16.0<br>16.0<br>16.0                                                                                                    | Tuer,Apr 11<br>3 Hours<br>3 6.00<br>3 8.00<br>3 8.00<br>4 8.00<br>5 8.00<br>5 8.00<br>5 8.00<br>6 15.80<br>6 15.80<br>6 15.80<br>7 000<br>7 0000<br>7 0000<br>7 0000<br>7 0000<br>7 0000<br>7 0000<br>7 0000<br>7 0000 | West Apr<br>15         Thus Apr<br>15         Thus Apr<br>10         Thus Apr<br>10 <ththus apr<br="">10         <ththus apr<br="">10</ththus></ththus> | Person Numb<br>Ja<br>Departer<br>Menop<br>FrijApr 14 SAJApr 1<br>Roars Hour<br>8.09<br>FrijApr 14 SajApr 1<br>Hoars Hour                         | er er<br>Time Card Commerts<br>Dry s<br>SanAer 16 MonAer<br>15 SanAer 16 MonAer<br>5 SanAer 18 MonAer<br>5 SanAer 18 MonAer<br>17 Is MonAer | Tam,Apr 15         Wee4,5           Hours         He           6.00         H           116,00         11           Heave         H           116,00         11           Heave         H           0.00         H | P*         Thus, Apr 20           wars         Mours           800         8.00           000         8.00           000         10.00           000         10.00                                                                                                    | FKApr 21 1<br>Huars<br>4.00<br>19.00<br>19.40<br>19.40<br>19 | Edit Tr<br>BakApr 22 M<br>Hours<br>SakApr 22 M<br>Koars | Constants<br>D<br>Constants<br>D<br>Constants |
| EGE<br>Tie<br>Rea<br>Rea<br>Rea<br>Rea<br>Rea<br>Rea<br>Rea<br>Re                                                          | tit Time Card; Review Time<br>Person Internation<br>me Card Details<br>Time Ca<br>ported Time<br>corres Vee v 20 0 0 0<br>National Card Card Card Card Card Card Card Card                                                                                                    | Name<br>Assignment Namber<br>Pusiten<br>Loation 79thourg Carry<br>Blass Eread<br>ad Approval Comments (F)<br>Covertisent Carrys * Time Type<br>Covertisent Carrys * Time Type<br>Covertisent Carrys * Time Type<br>Covertisent Carrys * Time Type                                                                                                    | NO<br>Burt,Apr 09<br>Hours<br>Hours                                                                                                   | Tuer,Apr 11         T           b         Hours         0           0         8.00         0           0         15.00         0           1         Mours         0           0         0.00         15.00                                                                                                    | Number of Sector         That Aper 13           Hours         Hours           100         5.00           10.00         5.00           10.00         5.00           10.00         16.00           Neat Aper 13         10.00           Neat Aper 13         10.00           Hours         Mours 10.00           10.00         10.00           10.00         10.00           10.00         10.00                                                                                                    | Person Numb<br>2<br>Dependent<br>Manag<br>FRApr 14 SekApr 1<br>Noars Hoar<br>8.00<br>FRApr 16 SekApr 1<br>Hours Hoar<br>8.00                     | er er<br>Tima Card Comments<br>Days<br>S JanApr 15 Mont Apr<br>15 SanApr 15 Mont Apr<br>5 JanApr 15 Mont Apr<br>5 JanApr 15 Mont Apr<br>17  | Terr. April 10         Weid & 15           Hours 10         10           5.00         10           15.00         10           Hears 10         10           Hears 10         10           10.00         10         | P*         Thes, Apr 20           wars         Hours           00         0.00           00         0.00           00         0.00           00         0.00           00         0.00           00         0.00           00         0.00           00         0.00           00         0.00           00         0.00 | FILAP22 1<br>Haar<br>1000<br>1000<br>1000<br>1000<br>FILAP22 3<br>Hours<br>1000<br>1000                                                                                                    | Den Ti<br>BakApr 22<br>Hours<br>BakApr 22               | Conserved<br>D<br>D<br>Conserveds             |

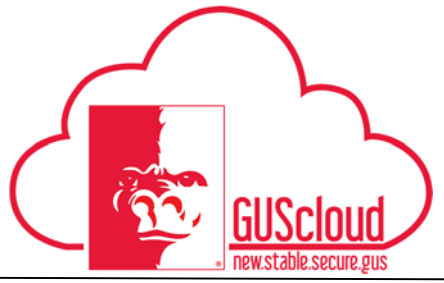

|     |                                            | The more able to be a set of the set of the |
|-----|--------------------------------------------|----------------------------------------------------------------------------------------------------|
| 13. | Click <b>OK</b> .                          |                                                                                                    |
|     | Confirmation X                             |                                                                                                    |
|     | Your time card was submitted for approval. |                                                                                                    |
|     | ОК                                         |                                                                                                    |